## Appendix Z: Instructions for Installing Microsoft Teams and Sharing Smartphone Screen

- 1. On your smartphone, go to the App store (on iPhones) or Google Play store (for Androids).
- 2. Search "Microsoft Teams"
- 3. Download the free Microsoft Teams app
- 4. On your smartphone, open the email from the researchers that contains the invitation to the Microsoft Teams meeting
- 5. Tap "Click here to join the meeting". The Microsoft Teams app will open automatically.

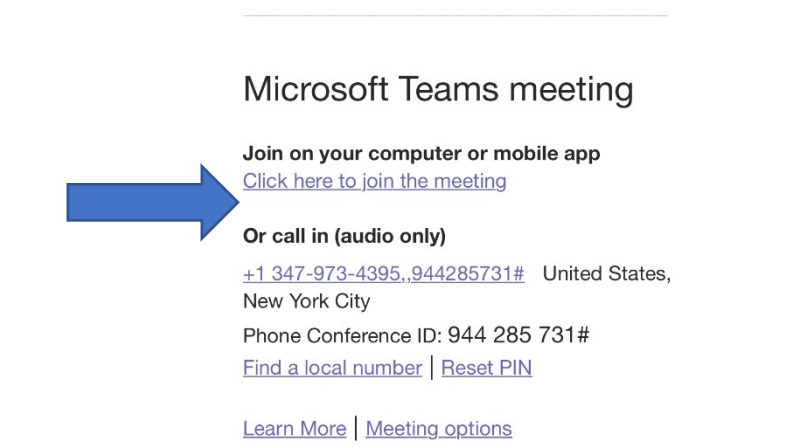

6. Tap "Join as a guest" then enter your name and tap "Join meeting"

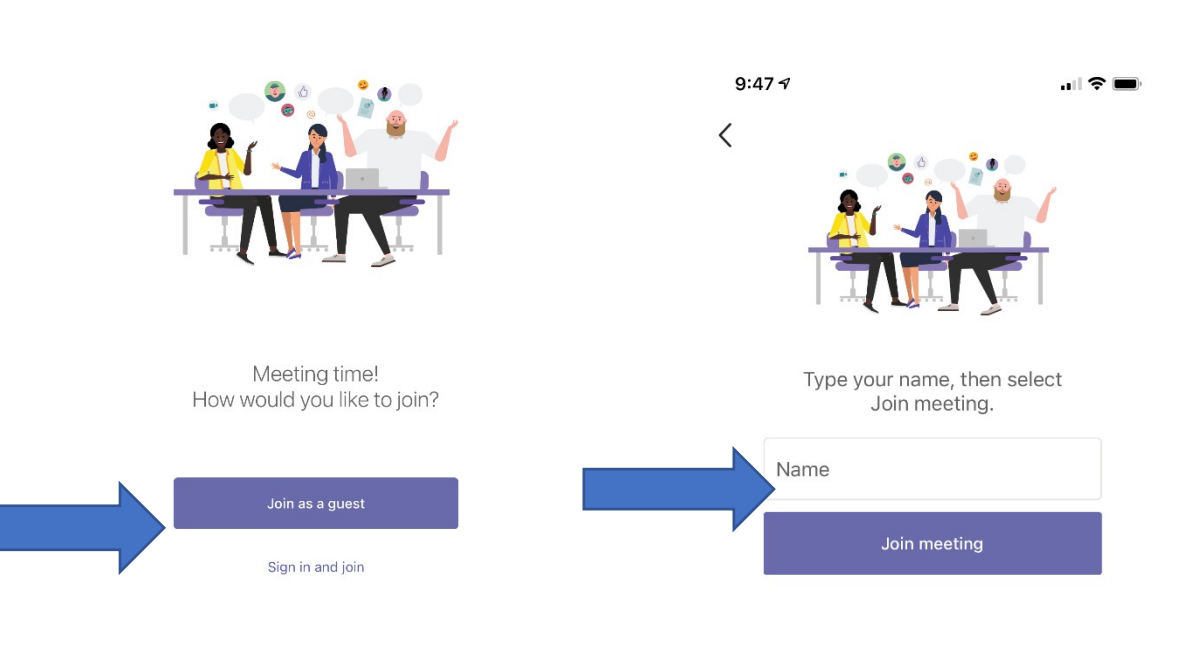

## **Microsoft Teams**

7. After you are admitted into the meeting, to share your screen, tap the three dots at the bottom of the screen.

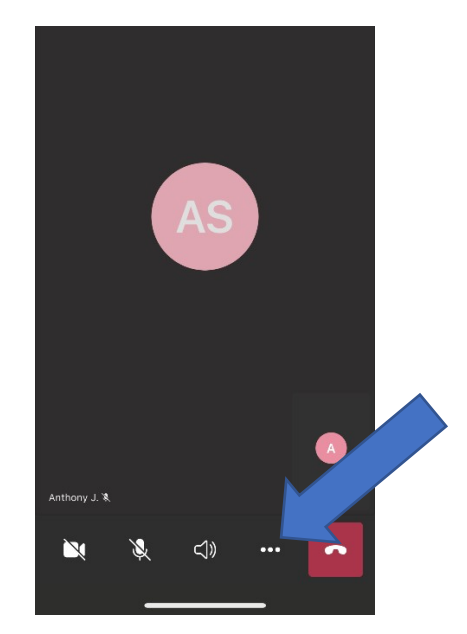

8. Tap "Share" then tap "Share screen"

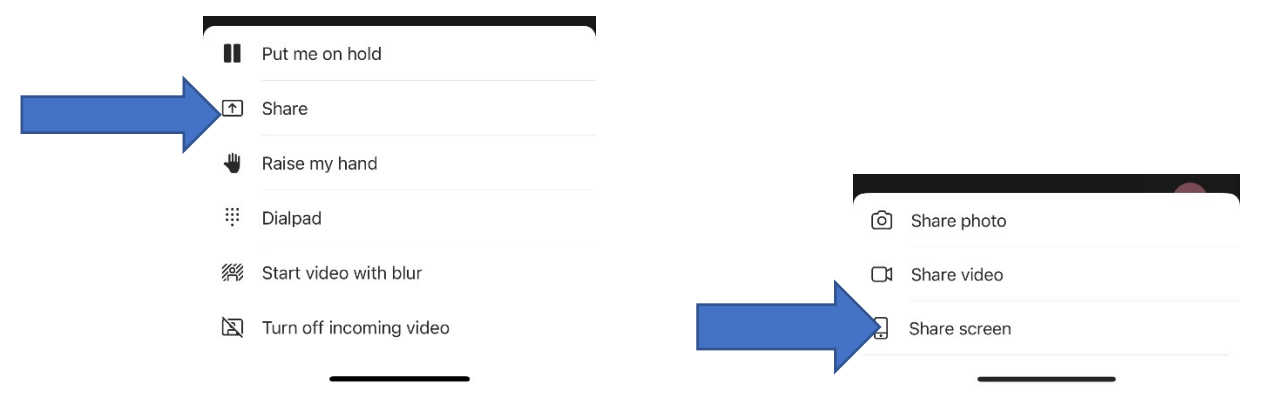

9. Tap "*Start Broadcast*". Broadcast will begin with message. You are now sharing your smartphone screen. For iPhones, there will be a red oval around the time in the upper left to indicate your screen is being shared.

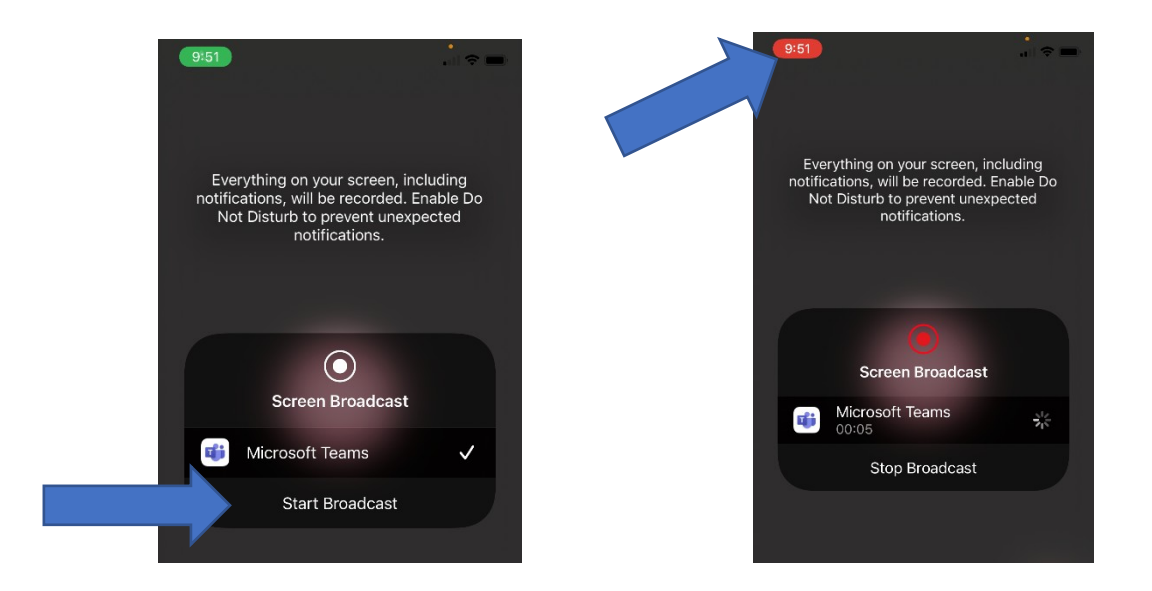

- 10. Exit the Teams app and open the FoodLogger app.
- 11. After the research session, return to the Teams app and tap "*Stop presenting*" and exit the meeting by tapping the red square on the bottom right of the screen.

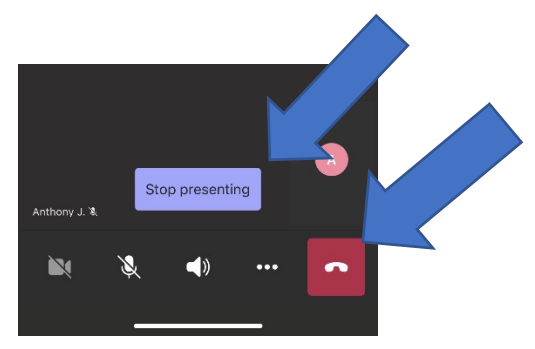